OFFICIAL

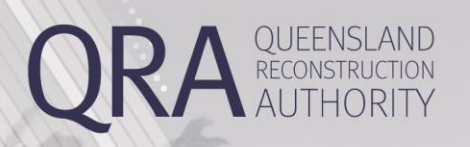

**MARS Portal User Guide** 

# **Project Funding Schedule Signoff Process**

MARS | Queensland Reconstruction Authority

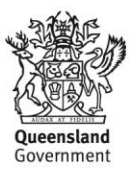

#### **Document details**

| Security classification                   | Approved for public distribution    |
|-------------------------------------------|-------------------------------------|
| Date of review of security classification | 30/09/2024                          |
| Authority                                 | Queensland Reconstruction Authority |
| Document status                           | Published                           |
| Version                                   | 1.0                                 |

#### Copyright

This publication is protected by the Copyright Act 1968.

© The State of Queensland (Queensland Reconstruction Authority) June 2024.

#### Licence

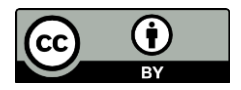

This work is licensed by State of Queensland (Queensland Reconstruction Authority) under a Creative Commons Attribution (CC BY) 4.0 International licence. To view a copy of this licence, visit:

http://www.creativecommons.org/licenses/by/4.0/au/

In essence, you are free to copy, communicate and adapt this publication, as long as you attribute the work to the State of Queensland (Queensland Reconstruction Authority).

To view a copy of this licence, visit www.creativecommons.org/licenses/by/4.0/.

#### Interpreter

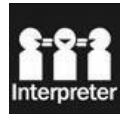

The Queensland Government is committed to providing accessible services to Queenslanders from all culturally and linguistically diverse backgrounds. If you have difficulty in understanding this report, you can access the Translating and Interpreting Services via www.qld.gov.au/languages or by phoning 13 14 50.

#### Disclaimer

While every care has been taken in preparing this publication, the State of Queensland accepts no responsibility for decisions or actions taken as a result of any data, information, statement or advice, expressed or implied, contained within. To the best of our knowledge, the content was correct at the time of publishing.

#### Copies

Copies of this publication are available on our website at <a href="http://www.gra.gld.gov.au">www.gra.gld.gov.au</a>. Further copies are available upon request to: Queensland Reconstruction Authority PO Box 15428 City East QLD 4002 Phone (07) 3008 7200

info@qra.qld.gov.au

#### Contents

| 1. | Prog | ram Funding Schedule Signoff                                 | 5  |
|----|------|--------------------------------------------------------------|----|
|    | 1.1. | Viewing Program Funding Schedules that are ready for signoff | 5  |
|    |      | 1.1.1. Through the landing page                              | 5  |
|    |      | 1.1.2. The Assessment outcomes menu                          | 6  |
| 2. | Acce | epting the Program Funding Schedule                          | 7  |
|    |      | 2.1.1.Opening a Program Funding Schedule                     | 7  |
|    |      | 2.1.2. Accepting a Program Funding Schedule                  | 7  |
|    | 2.2. | Signing the DocuSign Program Funding Schedule                | 8  |
|    | 2.3. | Viewing and Printing Payment certificates                    | 10 |
|    |      | 2.3.1. Viewing the Payment Certificate                       | 10 |
|    |      | 2.3.2. Printing the Payment Certificate                      | 11 |

## **1. Program Funding Schedule Signoff**

Once a Pre-Approval or Estimate update outcome is signed off by the CEO of QRA, the Project Funding Schedule (PFS) will become available to sign off (or Accept) in the MARS portal. Executives or their delegates will be able to view and sign off the PFS on behalf of the organisation.

# 1.1. Viewing Program Funding Schedules that are ready for signoff

There are two ways to view and open PFS's that are ready for acceptance.

## 1.1.1. Through the landing page

All Program Funding Schedules that are ready for sign off can be seen on the MARS Portal Landing Page under section called "PFS Ready for Acceptance"

| QRA                     | QUEENSLAND<br>RECONSTRUCTION<br>AUTHORITY |                                                                                                    |                                                                                                    |
|-------------------------|-------------------------------------------|----------------------------------------------------------------------------------------------------|----------------------------------------------------------------------------------------------------|
|                         | PES ready for acceptance                  |                                                                                                    | Popular tasks                                                                                                    |
| Organisation            |                                           |                                                                                                    | Request activation                                                                                                    |
| Digital road network    | 3                                         | CrSC - REC - 1819E, Pre-approval, 36 days. (CrSC.0166.1819E,REC,)<br>CrSC - REC - 1819E, Pre-approval, 32 days. (CrSC.0174.1819E,REC) | Create new submission                                                                                                    |
| Activated events        |                                           | CrSC - CDO - 1819E, Pre-approval, 24 days. (CrSC.0168.1819E.CDO)                                                                      | View submissions in development                                                                                                    |
| Trigger points          |                                           |                                                                                                    | View submissions under assessment                                                                                                    |
| Applications            | Pending queries                           | a distance in the second second second second second second second second second second second second second se                       | Manage unassigned line items                                                                                                    |
| Activation requests     | 23                                        | CrSC.0094.1819E.REC (6 queries)                                                                                                    | View digital road network                                                                                                    |
| Expressions of interest |                                           | CrSC.0051.1819E.REC (6 queries)                                                                                                    |                                                                                                    |
| Unassigned line items   |                                           | CrSC.0064.1819E.REC (6 gueries)                                                                                                    | Resources                                                                                                    |
| Unassigned photos       | Activation requests in develor            | oment                                                                                                    | Australian Government DRFA 🖹                                                                                                    |
| Submissions             |                                           |                                                                                                    | QDRFA new guidelines [%]                                                                                                    |
| Delivery programs       | 0                                         | There are no activation requests in development.                                                                                      | DRFA fact sheets and forms $[h_{\rm Hf}]$                                                                                                    |
| Transaction register    |                                           |                                                                                                    | MARS user guides and forms [but states and forms [but states are states and forms [but states are states are s |
| Assessment outcomes     | Submissions in development                |                                                                                                    |                                                                                                    |
|                         | 112                                       | CrSC.0171.1819E.REC: DRAFT                                                                                                    | System Support                                                                                                    |

The list will show all PFS documents waiting for acceptance by the organisation. It will detail the

- Organisation short code
- Submission type code
- Number of days the item has been waiting for acceptance

#### **1.1.2.** The Assessment outcomes menu

A user with the correct permissions will be able to see the Assessment outcome menu item in the left vertical menu. Click this link to see a list of all PFS's.

| (                       | PFS ready for acceptance        |  |  |  |  |  |
|-------------------------|---------------------------------|--|--|--|--|--|
| Organisation            |                                 |  |  |  |  |  |
| Digital road network    | 3                               |  |  |  |  |  |
| Activated events        |                                 |  |  |  |  |  |
| Trigger points          |                                 |  |  |  |  |  |
| Applications            | Pending queries                 |  |  |  |  |  |
| Program progress        | 00                              |  |  |  |  |  |
| Activation requests     | 23                              |  |  |  |  |  |
| Expressions of interest |                                 |  |  |  |  |  |
| Unassigned line items   |                                 |  |  |  |  |  |
| Unassigned photos       |                                 |  |  |  |  |  |
| Submissions             | Activation requests in developr |  |  |  |  |  |
| Delivery programs       | 0                               |  |  |  |  |  |
| Transaction register    | $\mathbf{\nabla}$               |  |  |  |  |  |
| Assessment outcomes     | Submissions in development      |  |  |  |  |  |
|                         | 110                             |  |  |  |  |  |

There are two tabs in this view, the first showing all PFS outcomes that have not yet been accepted by the organisation and another tab that shows All outcomes (those signed off and yet to be signed off).

| Croydon Shire Council   | Assessment c            | utcomes      |
|-------------------------|-------------------------|--------------|
| Organisation            | Outcomes Not Accepted 8 | All Outcomes |
| Digital road network    | OPA Program             | Phase        |
| Activated events        | 1 Croc rogian           | 11004        |
| Trigger points          | > CrSC - REC - 1819E    | Pre-approval |
| Applications            | > CrSC - CDO - 1819E    | Pre-approval |
| Program progress        |                         |              |
| Activation requests     | > CrSC - REC - 1819E    | Pre-approval |
| Expressions of interest | > CrSC - REC - 1819E    | Pre-approval |
| Unassigned line items   |                         |              |
| Unassigned photos       | > CrSC - REC - 1819E    | Pre-approval |
| Submissions             | > CrSC - REC - 1819E    | Pre-approval |
| Delivery programs       |                         |              |
| Transaction register    | > CrSC - APH - 1819E    | Pre-approval |
| Assessment outcomes     | > CrSC - REC - 1819E    | Pre-approval |

Click on the down arrow on the left of a line to see a breakdown of all submissions within a PFS in the list.

| Assessment outcon                      | nes          |                          |                          |          |          |
|----------------------------------------|--------------|--------------------------|--------------------------|----------|----------|
| Outcomes Not Accepted O All Outcom     | 105          |                          |                          |          |          |
| GRA Program                            | Phase        | Payment Reference Number | Approved by QRA          | Accepted | Preview  |
| > CrSC - REC - 1819E                   | Pre-approval | BN-04339                 | 19/08/2024               | ×        | €.       |
| > CrSC - CDO - 1819E                   | Pre-approval | BN-04394                 | 19/08/2024               | ×        | 6        |
| > CrSC - REC - 1819E                   | Pre-approval | 8N-04340                 | 12/08/2024               | x        | 8        |
| <ul> <li>CrSC - REC - 1819E</li> </ul> | Pne-approval | 8N-04292                 | 08/08/2024               | ×        | æ        |
| Submission                             |              |                          | Project funding (ex GST) |          |          |
| CrSC.0166.1819E.REC                    |              |                          | \$22,995.39              |          |          |
| CrSC.0167.1819E.REC                    |              |                          | \$61,457.31              |          |          |
| > CrSC - REC - 1819E                   | Pre-approval | BN-04210                 | 28/03/2024               | ×        | 8        |
| > CrSC - REC - 1819E                   | Pre-approval | 8N-04289                 | 28/03/2024               | ×        | 8        |
| > CrSC - APH - 1819E                   | Pre-approval | 8N-04233                 | 23/02/2024               | ×        | 6        |
| > CrSC - REC - 1819E                   | Pre-approval | BN-04176                 | 17/01/2024               | ×        | <u>a</u> |

Click anywhere else on the line to open the PFS for Acceptance or to view a signed off PFS.

## 2. Accepting the Program Funding Schedule

#### 2.1.1. Opening a Program Funding Schedule

To access the PFS, either click on an item in the "PFS Ready for Acceptance" list on the landing page or click on a line in the Assessment outcomes list.

Both options will open the PFS in the portal.

| QRA                                        | UEENSLAND<br>ECONSTRUCTION<br>AUTHORITY |                                                                                                    |
|--------------------------------------------|-----------------------------------------|----------------------------------------------------------------------------------------------------|
| (                                          | Assessment outcomes > Disas             | ter Recovery Funding Arrangements                                                                                                    |
| Organisation<br>Digital road network       | Project funding schedule                | ACCEPT PAYMENT CERTIFICATE                                                                                                    |
| Activated events                           | QRA Program                             | Disaster Recovery Funding Arrangements                                                                                                    |
| Trigger points Applications                | Project/Event identifier                | C/SC.0168.1819E.CDO                                                                                                    |
| Program progress<br>Activation requests    | Project funding (ex GST)                | \$16,089.00                                                                                                    |
| Expressions of interest                    | Recipient's contribution (ex GST)       | NA                                                                                                    |
| Unassigned line items<br>Unassigned photos | Type of project funding                 | Capped Funding                                                                                                    |
| Submissions<br>Delivery programs           | Program guidelines                      | Disaster Recovery Funding Arrangements (DRFA) 2018 and Dated 2008/09, released Jan 09, Oueensland Disaster Relief and Recovery Arrangements (ODRRA) Guidelines 2018, Gueensland Disaster Relief and Recovery Guidelines (QDRR) 2018 |
| Transaction register                       | Approved project plan                   | NA                                                                                                    |
| Assessment outcomes                        |                                         |                                                                                                    |
|                                            | Key dates                               | Project completion date 30 June 2019                                                                                                    |
|                                            |                                         | Project funding agreement end date 30 June 2020                                                                                                    |

#### 2.1.2. Accepting a Program Funding Schedule

If a user has permissions **and** the Briefing note has been executed and signed off by QRA, then the user will be shown an Accept button when opening a PFS.

If the PFS is not ready for Acceptance, then the following message will be displayed and the Accept button will be greyed out.

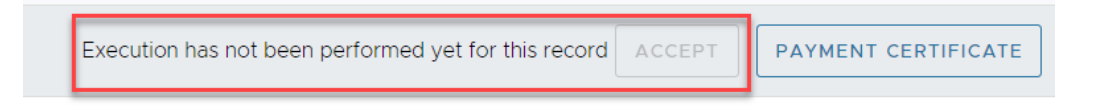

Review the PFS and if you happy to accept the outcome then click the Accept button. The system will show the following message while it returns the QRA signed copy of the PFS for you to countersign.

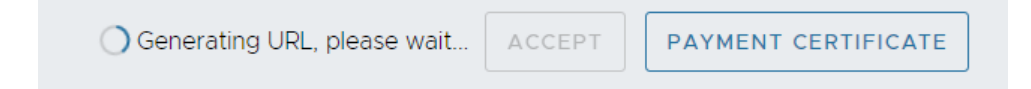

Once the PFS is ready you will be shown a DocuSign version of the PFS for you to sign digitally.

Note: If the DocuSign document does not display, check that a popup blocker is not the issue.

In Chrome, this can be resolved by clicking on the Pop-up icon in the right of the Address bar, selecting "Always allow pop-ups and redirects from <u>https://recovery.qldra.org.au</u>" and selecting Done.

| 2 |     |                                                      | Image: Image: Image |
|---|-----|------------------------------------------------------|----------------------------------------------------------------------------------------------------|
|   | Рор | -ups blocked:                                        | ×                                                                                                    |
|   | •   | https://demo.docus473-                               | bd0830dbee5d&vt=0                                                                                                    |
|   | ۲   | Always allow pop-ups an<br>https://recoverypre.qldra | d redirects from<br>.org.au                                                                                                    |
| 1 | 0   | Continue blocking                                    |                                                                                                    |
|   | M   | lanage                                               | Done                                                                                                    |

#### 2.2. Signing the DocuSign Program Funding Schedule

Once you have clicked the Accept button a DocuSign form will be displayed. Click on the Continue Button to start the signing process.

| Please Review        | & Act on T                                 | hese Docu             | iments                                                                                     |                                    |                        | 🥑 C                            | locusign     |  |
|----------------------|--------------------------------------------|-----------------------|--------------------------------------------------------------------------------------------|------------------------------------|------------------------|--------------------------------|--------------|--|
| Queensland Re        | construction Authorit                      | y                     |                                                                                            |                                    |                        |                                |              |  |
| Please review the do | cuments below.                             |                       |                                                                                            |                                    | CONTI                  | иле отне                       | ER ACTIONS + |  |
|                      | 2. Project/Event<br>Identifier             | Cr5C.0038.2223G.EV    | ана су станутана ал                                                                        |                                    |                        |                                |              |  |
|                      |                                            |                       |                                                                                            |                                    |                        |                                |              |  |
|                      | 4. Project<br>Description                  | The project(s) descr  | ibed in the Approval Payment Certificate to this Proje                                     | ct Funiting Sched                  | ule                    |                                |              |  |
|                      | 5. Project Funding<br>(ex GST)             | \$1,275,983.51        |                                                                                            |                                    |                        |                                |              |  |
|                      | 6. Recipient's<br>Contribution (ex<br>GST) | N/A                   |                                                                                            |                                    |                        |                                |              |  |
|                      | 7. Type of Project<br>Funding              | Capped Funding        |                                                                                            |                                    |                        |                                |              |  |
|                      | 8. Program<br>Guidelines                   | Disaster Recovery F   | unding Arrangements (DRFA) 2018 and Queensland E                                           | Nsaster Funding 0                  | Suidelines (QOFG) - Ju |                                |              |  |
|                      | 9. Approved Project<br>Plan                | N/A                   |                                                                                            |                                    |                        |                                |              |  |
|                      | 10. QRA Contact                            |                       |                                                                                            |                                    |                        |                                |              |  |
|                      | 11. Recipient Contact                      |                       |                                                                                            |                                    |                        |                                |              |  |
|                      | 12 Kee Dates                               | Project Funding Age   | eement Commercement Date                                                                   |                                    |                        | igns this Project              |              |  |
|                      |                                            |                       |                                                                                            | 30                                 |                        |                                |              |  |
|                      |                                            |                       |                                                                                            | 31                                 |                        | _                              |              |  |
|                      |                                            | No.                   | Milestone Date                                                                             | Milestone Rec                      | pricements             | Amount                         |              |  |
|                      | 13. Milestone                              |                       | The Project Funding Agreement Commencement<br>Date                                         | (a) Provision of<br>Agreement to 1 |                        | 100% of the<br>Project Funding |              |  |
|                      | Schedule                                   |                       |                                                                                            | N/A                                |                        | N/A                            |              |  |
|                      |                                            |                       | Within three months of the Project Completion<br>Date                                      | N/A                                |                        | N/A                            |              |  |
|                      | 14. Payment Claim<br>Requirements          | N/A                   |                                                                                            |                                    |                        |                                |              |  |
|                      | 15. Eligible Project<br>Costs              | Eligible Project Cost | the Project Costs means the costs described as "Eligible Costs" in the Program Guidelines. |                                    |                        |                                |              |  |

Click the Start button to review the PFS content prior to signing.

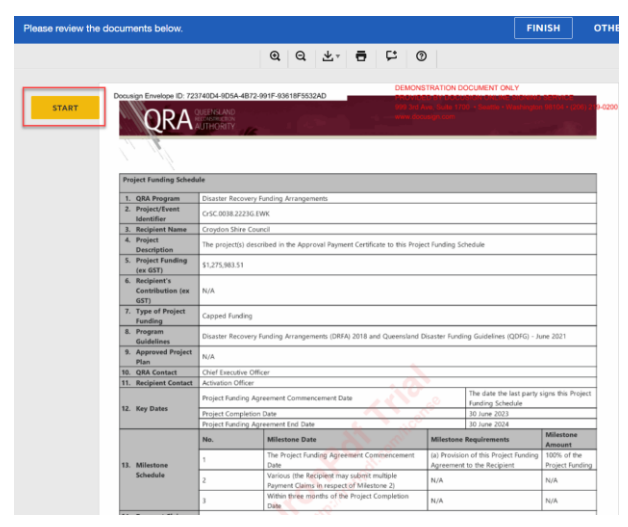

Click on the Sign icon and enter your name manually into the Name field. These are mandatory fields. The current date will be used as the date of signing.

Note: If this is the first time that you have signed a PFS in DocuSign, you may be asked to accept a digital version of your name prior to signing the PFS

| Select the sign field | l to c  | reate and add y            | our signature.       |             |            |             |             |            |            | l                              | FINISH              | 01         |
|-----------------------|---------|----------------------------|----------------------|-------------|------------|-------------|-------------|------------|------------|--------------------------------|---------------------|------------|
|                       |         |                            |                      | Đ,          | Q          | <u>↓</u> .  | Ð           | 다          | 0          |                                |                     |            |
|                       | 100     |                            | Final Report and A   | cguittal I  | Report     |             |             | I N/A      |            | L N/A                          |                     | 1          |
|                       |         |                            | Account Name         |             |            |             |             |            | N/A        |                                |                     |            |
|                       | 18      | Project Specific           | BSB                  |             |            |             |             |            | N/A        |                                |                     |            |
|                       |         | Bank Account               | Account Number       |             |            |             |             |            | N/A        |                                |                     |            |
|                       |         | Details (if                | Branch               |             |            |             |             |            | N/A        |                                |                     |            |
|                       |         | applicable)                | Email for Remitta    | nce         |            |             |             |            | N/A        |                                |                     |            |
|                       |         | A day of a day of a second | In line with the "Pu | blic ackn   | owledgen   | ment of Sta | te and Co   | mmonwea    | th assista | nce" requirements in the Pr    | ogram Guidelines    |            |
|                       | 19      | Acknowledgement            | Recipients must se   | ek prior    | agreeme    | nt and ensi | re public   | advice and | d media re | eleases refer to the assistant | nce as being "joint | tly        |
|                       |         | Requirements               | funded by the Con    | nmonwea     | alth and C | Queensland  | under the   | e Disaster | Recovery I | Funding Arrangements"          |                     |            |
|                       | 20      | Special Conditions         | N/A                  |             |            |             |             |            |            |                                |                     |            |
|                       | By      | signing below, a Proje     | ct Funding Agreeme   | ent will b  | e formed   | in accorda  | nce with t  | he Head A  | greement   | entered into between QRA       | and the Recipien    | t on 2     |
|                       | AL      | gust 2018 in respect o     | f the Project.       |             |            |             |             |            |            |                                |                     |            |
|                       | Si      | gned for and on behal      | f of the State of Q  | ueenslan    | nd acting  | through t   | he Queen    | sland      | Signed     | for and on behalf of the Re    | cipient by a duly   |            |
|                       | R       | construction Authori       | ty ABN 13 640 918    | 183 by a    | a duly aut | horised off | icer in the |            | authoris   | ed officer in the presence of  | of                  |            |
|                       | pr      | esence of                  |                      |             |            |             |             |            |            |                                |                     |            |
|                       |         |                            |                      |             |            |             |             |            |            | Click to sig                   | n digitally         |            |
| 1                     | Project | t Funding Schedule         |                      |             |            |             |             |            |            |                                |                     | 1 0        |
|                       |         |                            |                      |             |            |             |             | 0.01       | ONETR      | Requ                           | iir 🗾 - Sign He     | re         |
|                       | Docu    | sian Envelope ID: 723      | 740D4-9D5A-4B72-     | 991F-93     | 618F553    | 2AD         |             | DEI        | NUNSTRO    | ATION DOCUMENT CAR             | Service             |            |
| SIGN                  |         |                            | D: aut               |             |            |             |             | 999        | 3rd Ave.   | Suite 1700 · Seattle · Wa      | bington 98104 • (   | 206) 219-( |
| SIGN                  | Sig     | pnature of Authorised Per  | 100 (100 02 1        | 881e<br>480 |            |             |             | ww         | docusig    | n com<br>of Authorised Person  | 2                   |            |
|                       |         |                            | Dion O'To            | ole         |            |             |             |            |            | . [                            |                     |            |
|                       | Na      | me of Authorised Person    |                      |             |            |             |             |            | Name of i  | Authorised Person              |                     |            |
|                       | Da      | ite                        | 9/12/2024            |             |            | Ente        | er your     | name       | Date       | 9/1                            | 2/2024              |            |

Once the Signature and name fields have been entered click on the Finish button to complete the signoff process

| Signature of Authorised Person    | нв72-991F-93618F5532AD<br>O'Tode<br>201786/410 | DEMONSTRATION DOCUMENT<br>PROVIDED BY DOCUSION ONL<br>999 3rd Ave, Suite 1700 - Seattle<br>www.docusion.com<br>horised Person | FONLY<br>UNE BIGGINIG SERVICE<br>• Transington 98104 • (206) 21<br>07488/81400F41E<br>Required |
|-----------------------------------|------------------------------------------------|----------------------------------------------------------------------------------------------------|------------------------------------------------------------------------------------------------|
| Dion<br>Name of Authorised Person | O'Toole                                        | Name of Authorised Person                                                                                                    | Danny O'Toole                                                                                  |
| Date 9/12/                        | 2024                                           | Date                                                                                                    | 9/12/2024                                                                                      |
|                                   |                                                |                                                                                                    |                                                                                                |
|                                   |                                                |                                                                                                    |                                                                                                |

You will be returned back to the portal version of the PFS. The Accepting user and signed date will be displayed and the Accept button will change to a View button

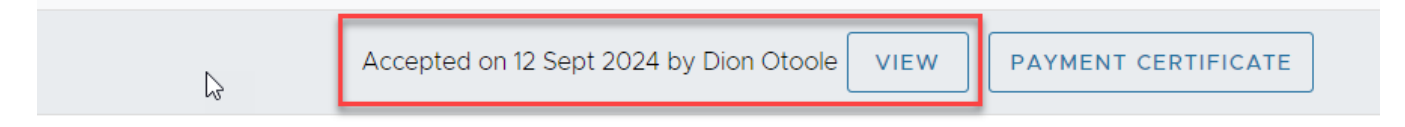

Click the View button at any stage to view the signed copy of the PFS as a PDF document.

## **2.3. Viewing and Printing Payment certificates**

Payment certificates can be viewed, converted to PDF or be printed from the MARS portal. This functionality is available to portal users with Finance, Organisation Executive or Delegate access.

#### 2.3.1. Viewing the Payment Certificate

There are two ways to view a PFS. Payment certificates can be viewed from the PFS screen.

| Accepted on 12 Sept 2024 by Dion Otoole | VIEW | PAYMENT CERTIFICATE |
|-----------------------------------------|------|---------------------|
|                                         |      |                     |

#### Or by clicking anywhere on a line item in the Transaction register list

| Croydon Shire Council                      | Transaction register |                          |                 |                            |            |                           |                           |                |                         |                          |  |  |  |  |
|--------------------------------------------|----------------------|--------------------------|-----------------|----------------------------|------------|---------------------------|---------------------------|----------------|-------------------------|--------------------------|--|--|--|--|
| Organisation<br>Digital road network       | Reference number     | Submission type $\nabla$ | Funding program | Transaction type<br>▽      | Event year | Processed payment<br>date | Grant advance<br>drawdown | RCTI payment   | Total payment<br>amount | Trigger point<br>applied |  |  |  |  |
| Activated events                           | CrSC.0016.1920E.REC  | Reconstruction           | DRFA            | Progress Report            | 2019-2020  | 19/01/2022                | \$0.00                    | \$1,533,964.04 | \$1,533,964.04          | \$3,173.00               |  |  |  |  |
| Trigger points                             | CrSC.0017.2021E.REC  | Reconstruction           | DRFA            | Progress Report            | 2020-2021  | 30/03/2022                | \$0.00                    | \$449,481.06   | \$449,481.06            | \$3,278.00               |  |  |  |  |
| oplications                                | 0.000 0000 0000 000  |                          | 2251            |                            | 0040 0000  | 20102/0022                | 40.00                     | 2010 000 44    | A010 000 44             | 40.775.00                |  |  |  |  |
| Activation requests                        | CISC.0010.1920E.REC  | Reconstruction           | DREA            | Progress Report            | 2019-2020  | 30/03/2022                | \$0.00                    | \$912,203,44   | \$912,203.44            | \$3,173.00               |  |  |  |  |
| Expressions of interest                    | CrSC.0023.2021E.REC  | Reconstruction           | DRFA            | Pre-Approval<br>Assessment | 2020-2021  | 16/03/2022                | \$0.00                    | \$4,551,909.94 | \$4,551,909.94          | \$0.00                   |  |  |  |  |
| Unassigned line items<br>Unassigned photos | CrSC.0021.2021E.REC  | Reconstruction           | DRFA            | Pre-Approval<br>Assessment | 2020-2021  | 13/04/2022                | \$406,656.77              | \$1,755,910.24 | \$2,162,567.01          | \$0.00                   |  |  |  |  |
| Submissions                                | CrSC.0022.2021E REC  | Reconstruction           | DRFA            | Pre-Approval<br>Assessment | 2020-2021  | 15/06/2022                | \$0.00                    | \$100,855.33   | \$100,855.33            | \$0.00                   |  |  |  |  |
| Delivery programs                          |                      | Reconstruction           | DRFA            | Progress Report            | 2019-2020  | 15/06/2022                | \$0.00                    | \$1,612,762.31 | \$1,612,762.31          | \$3,173.00               |  |  |  |  |
| Transaction register 🥏                     |                      |                          |                 |                            |            |                           |                           |                |                         |                          |  |  |  |  |
| Assessment outcomes                        | CrSC 0016 1920E REC  | Reconstruction           | DRFA            | Progress Report            | 2019-2020  | 21/09/2022                | \$0.00                    | \$291,549.14   | \$291,549.14            | \$3,173.00               |  |  |  |  |

## Using either of these two options will open a pop-up window which will display the payment certificate details.

| Progress Payment Certificate |                                                                                                    |                                               |                      |                                    |                           |                  |                           |                                          |                                |                              |                 |                 |  |
|------------------------------|----------------------------------------------------------------------------------------------------|-----------------------------------------------|----------------------|------------------------------------|---------------------------|------------------|---------------------------|------------------------------------------|--------------------------------|------------------------------|-----------------|-----------------|--|
| QRA Submission number        | Description                                                                                                    | Project funding amount (inc<br>trigger point) | Estimated final cost | Maximum progress<br>payment amount | Total payments to<br>date | Trigger<br>point | Total expenditure to date | Total expenditure<br>recommended to date | Expenditure not<br>recommended | Drawdown on<br>grant advance | RCTI<br>payment | Total payment * |  |
| CrSC.0028.2223G.REC          | Reconstruction of Essential Public Assets<br>- Northern and Central Queensland<br>Monsoon and Flooding, 20 December<br>2022 - 30 April 2023 - 2023Event-<br>Oakland               | \$884,693.68                                  | \$882,320.09         | \$0.00                             | \$265,408.10              | \$0.00           | \$18,320.09               | \$265,408.10                             | \$0.00                         | \$0.00                       | \$0.00          | \$0.00          |  |
| CrSC.0029.2223G.REC          | Reconstruction of Essential Public Assets<br>- Northern and Central Queensland<br>Monsoon and Flooding. 20 December<br>2022 - 30 April 2023 - 2023Event-<br>NorthernRds01         | \$4,687,799.04                                | \$4,689,203.46       | \$0.00                             | \$1,406,339.71            | \$0.00           | \$645,203.46              | \$1,406,339.71                           | \$0.00                         | \$0.00                       | \$0.00          | \$0.00          |  |
| CrSC.0030.2223G.REC          | Reconstruction of Essential Public Assets<br>- Northern and Central Queensland<br>Monsoon and Flooding, 20 December<br>2022 - 30 April 2023 - 2023Event-<br>NorthernRds02         | \$4,541,884.47                                | \$4,661,113.89       | \$0.00                             | \$1,361,581.94            | \$3,278.00       | \$357,113.89              | \$1,361,581.94                           | \$0.00                         | \$0.00                       | \$0.00          | \$0.00          |  |
| CrSC.0032.2223G.REC          | Reconstruction of Essential Public Assets<br>- Northern and Central Queensland<br>Monsoon and Flooding. 20 December<br>2022 - 30 April 2023 - 2023Event-Beach-<br>Iffley          | \$3,197,132.19                                | \$3,191,864.87       | \$0.00                             | \$959,139.66              | \$0.00           | \$60,864.87               | \$959,139.66                             | \$0.00                         | \$0.00                       | \$0.00          | \$0.00          |  |
| CrSC.0033.2223G.REC          | Reconstruction of Essential Public Assets<br>- Northern and Central Oueensland<br>Monsoon and Flooding, 20 December<br>2022 - 30 April 2023 - 2023Event-<br>Yapper-DamageOnDamage | \$4,275,482.56                                | \$4,224,826.85       | \$0.00                             | \$3,496,023.03            | \$0.00           | \$3,499,826.85            | \$3,499,826.85                           | \$0.00                         | \$0.00                       | \$3,803.82      | \$3,803.82      |  |
|                              | Reconstruction of Essential Public Assets<br>- Northern and Central Queensland                                                                                                    |                                               |                      |                                    |                           |                  |                           |                                          |                                |                              |                 | -               |  |

2. Payments will be grossed up for GST

## 2.3.2. Printing the Payment Certificate

When viewing the payment certificate click on the Print button to create a PDF document version of the payment certificate.

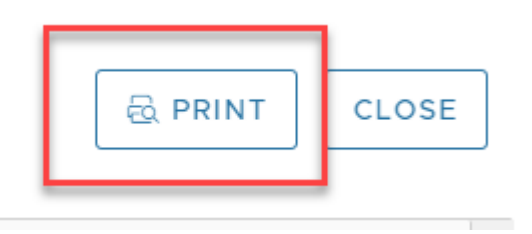

This will generate the PDF version from which you will be able to download or print the document.

| ≡ | Approval Payment Certificate | 1 / 1   - 100% +   🗄 🔕                                                |                                                                                                    |                                 |                                        |                                  |                              |                           |                              |                                 | *               | <b>e</b> :                 |  |
|---|------------------------------|-----------------------------------------------------------------------|----------------------------------------------------------------------------------------------------|---------------------------------|----------------------------------------|----------------------------------|------------------------------|---------------------------|------------------------------|---------------------------------|-----------------|----------------------------|--|
|   |                              | Queensland Government<br>Queensland Reconstruction Auth               |                                                                                                    |                                 |                                        |                                  |                              |                           |                              |                                 | hority          |                            |  |
|   | _                            | Date<br>27/09/2024<br>Event Year<br>2018-2019                         |                                                                                                    |                                 | Click to Download or<br>Print Document |                                  |                              |                           |                              |                                 |                 |                            |  |
|   |                              | APPROVAL PAYME                                                        |                                                                                                    |                                 |                                        |                                  |                              | ICATE                     |                              |                                 |                 |                            |  |
|   |                              | QRA submission<br>number                                              | Description                                                                                                    | Requested<br>project<br>funding | Ineligible<br>project<br>posts         | Under<br>investigation<br>amount | Eligible<br>project<br>costs | Recipient<br>contribution | Project<br>funding<br>amount | Payment for milestone 1         |                 |                            |  |
|   |                              |                                                                       |                                                                                                    |                                 |                                        |                                  |                              |                           |                              | Drawdown<br>on grant<br>advance | RCTI<br>payment | Total<br>payment<br>amount |  |
|   |                              | CoSC.0025.1819H.REC                                                   | Reconstruction of Essential<br>Public Assets - Tropical Cyclone<br>Penny 24 December 2018 - 10<br>January 2019 - CSCTEST20.09.24 | \$33,302.32                     | \$11,139.75                            | \$0.00                           | \$22,162.57                  | \$5,540.64                | \$16,621.93                  | \$0.00                          | \$0.00          | \$0.00                     |  |
|   |                              | TOTAL                                                                 |                                                                                                    | \$33,302.32                     | \$11,139.75                            | \$0.00                           | \$22,162.57                  | \$5,540.64                | \$16,621.93                  | \$0.00                          | \$0.00          | \$0.00                     |  |
|   |                              | NOTES<br>1. All amounts in the body of<br>2. Payments will be grossed | of the above table are GST exclusive up for GST                                                                                  |                                 |                                        |                                  |                              |                           |                              |                                 |                 |                            |  |

## QRA QUEENSLAND RECONSTRUCTION AUTHORITY

Queensland Reconstruction Authority PO Box 15428 City East QLD 4002 Phone (07) 3008 7200 info@gra.qld.gov.au www.qra.qld.gov.au

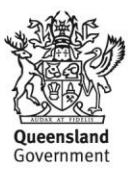